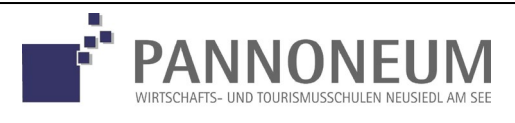

Anmeldung für das SJ 2025/2026 www.pannoneum.at

### Schule: HBLA Bundesschulstraße 4 SFKZ: HBLA Bundesschulstraße 4

Herzlich Willkommen zur **Erstanmeldung** bei der von Ihnen angestrebten Schule. In den folgenden Schritten erfassen oder ergänzen Sie Daten zur Person, Wohnsituation und Schullaufbahn.

Bitte beachten Sie, dass Ihre Eingaben erst nach Abschluss der letzten Seite mit dem Klick auf Bewerbung endgültig Speichern absenden. Bei vorzeitigem Abbruch gehen Ihre Eingaben verloren. Durch Eingabe Ihrer E-Mail Adresse und einem Passwort am Ende haben Sie die spätere Möglichkeit zur Änderung der Daten.

Nächste Seite

Bestehende Bewerbung bearbeiten (Login)

2.

1.

| - keine Auswahl - |                 |
|-------------------|-----------------|
| - keine Auswahl - |                 |
|                   |                 |
|                   | keine Auswahl - |

Bitte beachten Sie, dass mit einem (\*) gekennzeichnete Felder unbedingt auszufüllen sind. Bei **Religion** stehen nur die in Österrech anerkannten Religionsgemeinschaften zur Auswahl Haben Sie ein anderes Religionsbekenntnis, wahlen Sie ohne Bekenntnis. Die Sozialversicherungsnummer tragen Sie bitte ein als vierstellige Nummer, gefolgt vom sechsstelligen Geburtsdatum (Beispiel 123X010180).

#### Nächste Seite

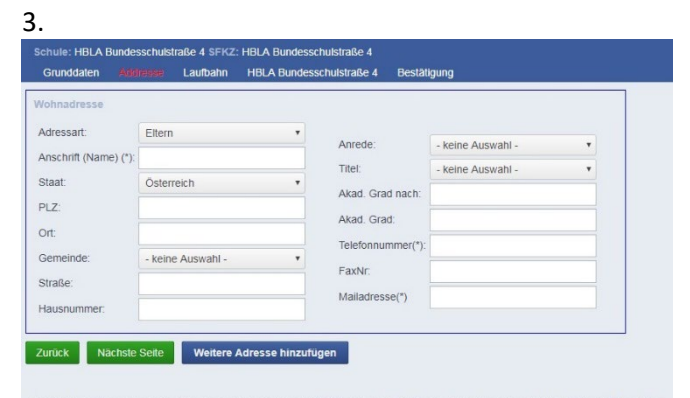

Im Feld Anrede ergänzen Sie bitte die gewünschte Anrede für Sie oder die betreffenden Erziehungsberechtigten (Beispiel: Frau, Herr; Frau Kommerzialratin, Herr HR) im Feld Anschrift (Name) ergänzen Sie bitte, wie Sie Gei oder die betreffenden Erziehungsberechtigten angeschnieben werden wollen (Beispiel: Max Muster, Max, Muster, Max Muster, Max Muster, Ba). (Sibt es weitere Erziehungsberechtigte, wählen Sie die Schaftfäche Weitere Adresse hinzufügen.

4.

| Grunddaten      | Addresse        | Laufbahn | HBLA Bundesschulstraße 4 | Bestätigung |
|-----------------|-----------------|----------|--------------------------|-------------|
| Anzahl Jahre ir | HS, NMS od      | er AHS:  |                          |             |
| Anzahl Jahre ir | Volksschule:    |          |                          |             |
| PLZ oder Name   | e der letzten S | chule:   |                          |             |
| Schule:         |                 | - ke     | ine Auswahl -            |             |

|                                                                                                    | dresse                                                          | Laufbahn                                                                                                    |                                                                        | e 4 Bestätigung |  |
|----------------------------------------------------------------------------------------------------|-----------------------------------------------------------------|----------------------------------------------------------------------------------------------------|------------------------------------------------------------------------|-----------------|--|
| chuldatan                                                                                                    |                                                                 |                                                                                                    |                                                                        |                 |  |
| Estual                                                                                                    |                                                                 |                                                                                                    |                                                                        |                 |  |
| - keine Auewahl                                                                                                    |                                                                 |                                                                                                    |                                                                        |                 |  |
| - Keine Auswahl -                                                                                                    |                                                                 |                                                                                                    |                                                                        |                 |  |
| Ilgemeines                                                                                                    |                                                                 |                                                                                                    |                                                                        |                 |  |
| Erste gewählte Schu                                                                                                    | ulform am F                                                     | ANNONEUM                                                                                                    |                                                                        |                 |  |
| - keine Auswahl -                                                                                                    |                                                                 |                                                                                                    |                                                                        | •               |  |
| Zweite gewählte Sch                                                                                                    | hulform am                                                      | PANNONEUI                                                                                                    | M (nur ausfüllen, falls gewün                                          | scht)           |  |
| - keine Auswahl -                                                                                                    |                                                                 |                                                                                                    |                                                                        | •               |  |
| Anzahl der Geschwi                                                                                                    | ster an der                                                     | Schule                                                                                                    |                                                                        |                 |  |
|                                                                                                    |                                                                 |                                                                                                    |                                                                        |                 |  |
| Vegetarier/Veganer                                                                                                    |                                                                 |                                                                                                    |                                                                        |                 |  |
| - keine Auswahl -                                                                                                    | T                                                               |                                                                                                    |                                                                        |                 |  |
| Schüler/in wohnhaft                                                                                                    | bei                                                             |                                                                                                    |                                                                        |                 |  |
| - keine Auswahl -                                                                                                    | T                                                               |                                                                                                    |                                                                        |                 |  |
|                                                                                                    |                                                                 |                                                                                                    |                                                                        |                 |  |
| Beruf Mutter                                                                                                    |                                                                 |                                                                                                    |                                                                        |                 |  |
| Beruf Mutter                                                                                                    |                                                                 |                                                                                                    |                                                                        |                 |  |
| Beruf Mutter<br>Beruf Vater                                                                                                    |                                                                 |                                                                                                    |                                                                        |                 |  |
| Beruf Mutter<br>Beruf Vater                                                                                                    |                                                                 |                                                                                                    |                                                                        |                 |  |
| Beruf Mutter<br>Beruf Vater                                                                                                    |                                                                 |                                                                                                    |                                                                        |                 |  |
| Beruf Mutter<br>Beruf Vater<br>Zeugnisnoten der                                                                                                    | letzten So                                                      | hule                                                                                                    |                                                                        |                 |  |
| Beruf Mutter<br>Beruf Vater<br>Zeugnisnoten der<br>Note Deutsch                                                                                                    | letzten So                                                      | :hule                                                                                                    | utsch                                                                  |                 |  |
| Beruf Mutter<br>Beruf Vater<br>Zeugnisnoten der<br>Note Deutsch<br>- keine Auswahl -                                                                               | letzten So<br>Differe                                           | chule<br>enzierung Der<br>ne Auswahl                                                                                   | utsch                                                                  |                 |  |
| Beruf Mutter<br>Beruf Vater<br>Zeugnisnoten der<br>Note Deutsch<br>- keine Auswahl -<br>Note Englisch                                                              | letzten So<br>Differe<br>V - kei<br>Differe                     | chule<br>enzierung Des<br>ne Auswahl<br>enzierung Eng                                                                  | utsch<br>- T                                                           |                 |  |
| Beruf Mutter<br>Beruf Vater<br>Zeugnisnoten der<br>Note Deutsch<br>- keine Auswahl -<br>Note Englisch<br>- keine Auswahl -                                         | letzten Sc<br>Differ<br>▼ - kei<br>Differ                       | thule<br>enzierung Der<br>ne Auswahl<br>enzierung Eng<br>ne Auswahl                                                    | utsch<br>- T<br>glisch<br>- T                                          |                 |  |
| Beruf Mutter<br>Beruf Vater<br>Zeugnisnoten der<br>Note Deutsch<br>- keine Auswahl -<br>Note Englisch<br>- keine Auswahl -<br>Note Mathematik                      | letzten Sc<br>Differr<br>▼ - kei<br>Differr                     | shule<br>anzierung Det<br>ne Auswahl<br>anzierung Eng<br>ne Auswahl<br>anzierung Mat                                   | utsch<br>- V<br>glisch<br>- V<br>thematik                              |                 |  |
| Beruf Mutter<br>Beruf Vater<br>Zeugnisnoten der<br>Note Deutsch<br>- keine Auswahl -<br>Note Englisch<br>- keine Auswahl -<br>Note Mathematik<br>- keine Auswahl - | letzten Sc<br>Differ<br>▼ - kei<br>Differ<br>▼ - kei            | thule<br>enzierung Der<br>ne Auswahl<br>anzierung Eng<br>ne Auswahl<br>enzierung Mar<br>ne Auswahl                     | utsoh<br>- V<br>glisch<br>- V<br>thematik<br>- V                       |                 |  |
| Beruf Mutter<br>Beruf Vater<br>Zeugnisnoten der<br>Note Deutsch<br>- keine Auswahl -<br>Note Englisch<br>- keine Auswahl -<br>Note Mathematik<br>- keine Auswahl - | letzten Sc<br>Differr<br>V - kei<br>Differr<br>V - kei<br>Schul | thule<br>enzierung Der<br>enzierung Eng<br>enzierung Eng<br>enzierung Ma<br>enzierung Ma<br>ne Auswahl<br>kennzahl zuw | utsch<br>- V<br>glisch<br>- V<br>thematik<br>- V<br>or besuchte Schule |                 |  |

# 6.

| Grunddaten        | Addresse       | Laufbahn                         | HBLA Bundesschulstraße 4                                        | Bestangung                                                                                                    |
|-------------------|----------------|----------------------------------|-----------------------------------------------------------------|----------------------------------------------------------------------------------------------------|
| Login(*):         |                |                                  | asdf@asdf.at                                                    |                                                                                                    |
| 🔲 Ich möchte f    | ür eine später | re Änderung Z                    | ugang zu meinen Daten mit ein                                   | er E-Mailadresse und einem Passwort einen Account anleger                                                        |
| Passwort(*):      |                |                                  |                                                                 |                                                                                                    |
| Passwort wiede    | erholen("):    |                                  |                                                                 |                                                                                                    |
|                   |                |                                  | 200                                                             |                                                                                                    |
| Bitte kontrollier | en Sie die dan | gestellten Wei<br>ten Reihenfoli | te. Tragen Sie die Buchstaben<br>ne ein Geben Sie keine oder fa | n der dargestellten Groß- und Kleinschreibweise sowie die<br>sche Werte ein, erhalten Sie eine neue Zeichenfolge |

### Bitte bringen Sie mit:

- Das hier ausgedruckte Anmeldeformular (bitte unterschreiben)
- Besondere Aufnahmeinformationen (ausdrucken und unterschreiben)
- Schulnachricht der 4. Klasse AHS, MS oder der Polytechnischen Schule (Original)
- Kopie Meldezettel

## Ausfüllhilfe für die Bewerberinnen und Bewerber:

# Allgemeines

- Bitte füllen Sie die Anmeldung sorgfältig und wahrheitsgemäß aus. Sie haften für die Richtigkeit Ihrer Angaben!
- Wenn Sie auf die nächste Seite klicken und es nicht funktionieren sollte, beachten Sie bitte die Fehlermeldung, die im oberen Teil des Bildschirms erscheint.
- Nach dem Speichern und Drucken haben Sie noch immer die Möglichkeit, allfällige Änderungen durchzuführen. Verwenden sie hierfür Bestehende Bewerbung bearbeiten.
- Bei Fragen oder Unklarheiten kontaktieren Sie uns!
- Am Ende jeder Seite auf die Nächste Seite klicken! Fehler werden sofort in ROT-Schrift angegeben.

# Seite 1: Startseite

Bei der ersten Anmeldung bitte – Nächste Seite! Bei Änderungen einer Bewerbung – Bestehende Bewerbung bearbeiten (Login). Seite 2: Grunddaten

- Bitte beachten Sie, dass hier die Daten des Aufnahmewerbers bzw. der Aufnahmewerberin einzutragen sind.
- Bitte geben Sie das Geburtsdatum im folgenden Format ein: TT.MM.JJJJ
- Die Sozialversicherungsnummer ist ein Pflichtfeld. Diese ist im Format xxxxTTMMJJ einzugeben. Sollten Sie keine österreichische Sozialversicherungsnummer haben, kreuzen Sie das Kästchen darunter an!
- Schüler E-Mail-Adresse: An die E-Mail-Adresse, die Sie auf der 1. Seite bei den Schülerdaten angeben, bekommen Sie nach Abschluss der Anmeldung eine Anmeldebestätigung. Seite 3: Adresse
- Hier werden die Daten des oder der Erziehungsberechtigten eingegeben.
- Sind zwei Erziehungsberechtigte vorhanden, bitte von beiden die vollständigen Kontaktdaten ausfüllen. Seite 4: Laufbahn
- Anzahl Jahre in der Mittelschule bzw. Gymnasium: z.B. 4
- Anzahl Jahre in der Volksschule: z.B. 4
- PLZ oder Name der letzten Schule eingeben: z.B. 7100
- Schule: Hier können Sie aus den verschiedenen Schulen in z.B. 7100 Neusiedl am See wählen. Seite 5: HBLA Bundesschulstraße 4
- Erstwahl: Hier geht es um die Erstwunschschule. Der Bewerber/die Bewerberin wird nur gereiht, wenn hier bei Erstwahl JA angegeben wurde. Bei einer Zweitmeldung (Erstwahl NEIN) wird der Bewerber im ersten Ranking nicht berücksichtigt.
- Erste gewählte Schulform am PANNONEUM: Hier geben Sie bitte Ihre Wahl der Schulform ein.
- Zweite gewählte Schulform am PANNONEUM: Gerne können Sie auch eine Zweitwahl im Haus bezüglich der Schulform treffen.
- Anzahl der Geschwister an der Schule: Bitte nur die Zahl der Geschwister angeben, die unsere Schule besuchen oder besuchten.

Seite 6: Hier geben Sie bitte Ihre E-Mail Adresse, ein Passwort Ihrer Wahl und den vorgegebenen Bestätigungscode ein. Nachdem Sie – Bewerbung endgültig speichern – gedrückt haben, erscheint ein Button mit – Drucken.

 Sobald Sie gespeichert haben, können Sie das Formular ausdrucken (Button DRUCKEN) und auf der 2. Seite unter den Angaben unterschreiben.
DANKE